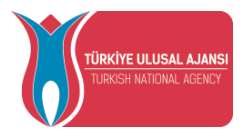

## AVRUPA BİRLİĞİ EĞİTİM VE GENÇLİK PROGRAMLARI MERKEZİ BAŞKANLIĞI

## (TÜRKİYE ULUSAL AJANSI)

# YARARLANICILAR İÇİN BİREYSEL GİRİŞ KILAVUZU

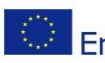

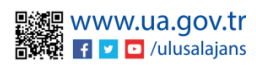

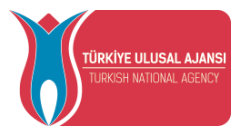

### İçindekiler

| Erasmus Başvuru Sistemine Giriş | 1 |
|---------------------------------|---|
| THY Promocode Talep Ekranı      | 3 |

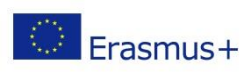

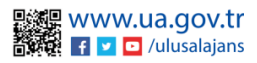

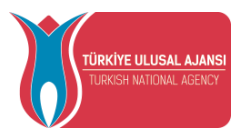

#### Erasmus Başvuru Sistemine Giriş

Yararlanıcı bilgilerinin sisteme yüklenebilmesi için tarayıcınızda erasmusbasvuru.ua.gov.tr adresine gittikten sonra açılan ekranda Şekil 1'de gösterildiği gibi e-Devlet ile Giriş butonuna tıklamanız gerekmektedir.

|                               |         | C e-Deviet le G |
|-------------------------------|---------|-----------------|
|                               |         | Arama           |
| Kurum Adı ↑↓                  | İlan †↓ | Bitiş Tarihi ↑↓ |
| Gösterilen Kayıtlar 1 - 0 / 0 |         |                 |

#### Şekil 1: e-Devlet le Giriş Yap Butonu

Açılan sayfada Şekil 2'de belirtilen alanlara T.C. Kimlik No bilgileriniz ve e-Devlet şifrenizi yazmalı ve sonrasında Giriş Yap butonu ile giriş yapmanız gerekmektedir.

| Yapılacak Uygulama                                      | https://turna.ua.gov<br>TURNA                   | tr/turna/_pServlet?komu    | ıt=edkA                              |                        |
|---------------------------------------------------------|-------------------------------------------------|----------------------------|--------------------------------------|------------------------|
| e-Devlet Şifresi                                        | 📑 Mobil İmza                                    | 🦧 e-imza                   | ECK T.C. Kimlik Kartı                | 📻 İnternet Bankacılığı |
| .C. Kimlik Numaranızı ve e<br>🖳 e-Devlet Şifresi Nedir, | -Devlet Şifrenizi kullanarak k<br>Nasıl Alınır? | imliğiniz doğrulandıktan s | sonra işleminize kaldığınız yerden   | devam edebilirsiniz.   |
| T.C. Kimlik No                                          | 1111111111                                      |                            | 📼 Sanal Klavye 🛷 Yaza                | irken Gizle            |
| ∗e-Devlet Şifresi                                       |                                                 |                            | 📼 Sanal Klavye 🔒 Şifremi Unuttum     |                        |
|                                                         | * e-Devlet 😱 şifr<br>yapabilirsiniz.            | enizi unutmanız durumuno   | da doğruladığınız cep telefonunuzdan | yenileme işlemi        |
|                                                         |                                                 |                            |                                      |                        |

Şekil 2: e-Devlet Kapısı Kimlik Doğrulama Sistemi

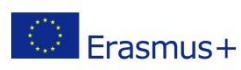

Avrupa Birliği Eğitim ve Gençlik Programları Merkezi Başkanlığı Ehlibeyt Mah. Mevlana Bulvarı No: 181, 06520 Çankaya / Ankara Erasmus + T +90 312 409 60 00 | bilgi@ua.gov.tr | KEP: <u>ulusal.ajans@hs01.kep.tr</u>

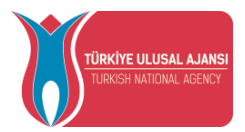

E-Devlet ile giriş sağlandıktan sonra yönlendirilen ekranda Şekil 3'te görülen Kişisel Verileri Koruma Kanunu'na (KVKK) ait metni kabul edip göndermeniz gerekmektedir.

Program uygulamalarının değerlendirildiği, süreçler ve sonuçlarının analiz edildiği araştırma ve raporlamalarda kullanılması amacıyla,

Başkanlığın sunmuş olduğu hizmetlerin kullanılması amacıyla,

islenebilmektedir.

. Yukarıda izah edilen esaslar çerçevesinde, kişisel ve özel nitelikli kişisel verilerimin, belirtilen amaçlara bağlı kalmak kaydıyla, kanunun belirttiği yöntem ve amaçlara uygun şekilde toplanabileceğini ve işlenebileceğini, kanunen yetkili kamu kurum ve kuruluşlarına, Kişisel Verileri Koruma Kurumu'na, Kolluk Kuvvetleri'ne, Bilgi Teknolojileri ve İletişim Kurumu'na, dava süreçlerinin takibi için ilgili danışmanlık firmalarına, avukatlara, ilgili yargı merciilerine aktarılabileceğini ve bu hususta açık rızam olduğunu kabul ve beyan ederim.

Bununla birlikte, KVK Kanunu'nun 11.maddesi ve ilgili mevzuat uyarınca; Başkanlığa başvurarak kendimle ilgili; kişisel veri işlenip işlenmediğini öğrenme, kişisel verilerim işlenmişse buna ilişkin bilgi talep etme, kişisel verilerimin işlenme amacını ve bunların amacına uygun kullanılıp kullanılmadığını öğrenme, yurt içinde veya yurt dışında kişisel verilerimin aktarıldığı üçüncü kişileri bilme, kişisel verilerimin eksik veya yanlış işlenmiş olması hâlinde bunların düzeltilmesini isteme, işbu verilerin işlenmesini gerektiren sebeplerin ortadan kalkması hâlinde kişisel verilerimin silinmesini veya yok edilmesini isteme, düzeltme ve silinme talepleri üzerine yapılan işlemlerin, kişisel verilerin aktarıldığı üçüncü kişilere bildirilmesini isteme işlenen verilerimin münhasıran otomatik sistemler vasıtasıyla analiz edilmesi suretiyle kendi aleyhime bir sonucun ortaya çıkmasına itiraz etme, kişisel verilerimin kanuna aykırı olarak işlenmesi sebebiyle zarara uğramam hâlinde zararın giderilmesini talep etme ve bu hakları Başkanlığınız Veri Sorumlusu İrtibat Kişisi'ne iletmek üzere Başkanlığa yazılı şekilde başvurarak talep etme haklarına sahip olduğum konusunda bilgilendirildiğimi beyan ederim.

Ayrıca, işbu Sözleşme kapsamında paylaşılmış kişisel verilerimin doğru ve güncel olduğunu; bu bilgilerde değişiklik olması halinde değişiklikleri Başkanlığa bildireceğimi kabul ve beyan ederim.

Özel nitelikli kişisel verilerim (uyruk, ceza mahkûmiyeti ve güvenlik tedbirleri bilgisi, kan grubu, sağlık verileri, din, mezhep ve felsefi inanç, biyometrik ve genetik veriler, dernek, vakıf ve sendika üyeliği, siyasi düşünce vb.) de dâhil olmak üzere ilgili kişisel verilerimin işlenmesine, ilgili süreç kapsamında işlenme amacı ile sınırlı olmak üzere kullanılmasına ve paylaşılmasına, gereken süre zarfında saklanmasına açık rızam olduğunu beyan ederek bu hususta tarafıma gerekli aydınlatmanın yapıldığını, Avrupa Birliği Eğitim ve Gençlik Programları Merkezi Başkanlığı Kişisel Verilerin Korunması ve İşlenmesi hakkında Aydınlatma Beyanını ve iş bu Açık Rıza Metni'ni okuduğumu ve anladığımı:

Veri Sorumlusu: Avrupa Birliği Eğitim ve Gençlik Programları Merkezi Başkanlığı

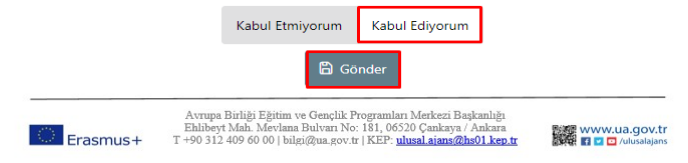

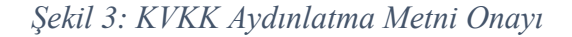

KVKK'ya ait metni onayladıktan sonra açılan ve Şekil 4'te görülen Bağlantılı Hesaplar ekranında Bireysel sekmesini seçip Giriş butonu yardımıyla giriş yapmanız gerekmektedir.

| Contraction land |                       |       |
|------------------|-----------------------|-------|
|                  | Bağlantılı Hesaplar   | Çıkış |
|                  | 🗇 Kurumsal 🕼 Bireysel |       |
|                  | Giriș                 |       |

Şekil 4 Bireysel Hesap Seçimi

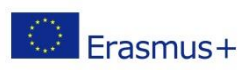

Avrupa Birliği Eğitim ve Gençlik Programları Merkezi Başkanlığı Ehlibeyt Mah. Mevlana Bulvarı No: 181, 06520 Çankaya / Ankara Erasmus+ T +90 312 409 60 00 | bilgi@ua.gov.tr | KEP: ulusal.ajans@hs01.kep.tr

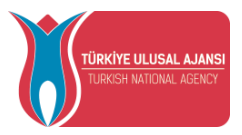

#### THY Promocode Talep Ekranı

Erasmus+ ve ESC Programları kapsamında yararlanıcısı olmaya hak kazandığınız projenin yetkilisi tarafından başvurunuz sisteme yüklediği durumlarda Şekil 5'te paylaşıldığı üzere, sizlere açılan indirim kodu talebi ekranında Ad, Soyad, TC Kimlik Numarası ve altındaki tabloda yer alan Gidilecek Ülke alanlarında bilgileriniz dolu bir şekilde gelecektir.

Katılımcı bilgilerinizin sisteme işlenmemiş olduğu durumlarda, "kurumunuz veya proje yetkiliniz ile iletişime geçiniz" uyarısı ile karışılacaksınız.

| 8 | Başvuru Portal | I |                                                                                               |
|---|----------------|---|-----------------------------------------------------------------------------------------------|
| 1 | Bireysel       | ≡ |                                                                                               |
|   | Profil         |   |                                                                                               |
|   | Basvurularım   |   | İndirim Kodu Talebi(Promocode)                                                                |
|   | İndirim Kodu   |   | Ad Sojad                                                                                      |
|   |                |   | TC Kimile Numaras                                                                             |
|   |                |   | Katılmcı bilgileriniz sistemde yer almamaktadır.Lüffen proje yetkiliniz ile irtibata geçiniz. |
|   |                |   |                                                                                               |
|   |                |   |                                                                                               |
|   |                |   |                                                                                               |
|   |                |   |                                                                                               |
|   |                |   |                                                                                               |
|   |                |   |                                                                                               |

Sekil 5: THY Promocode Talep Ekranı

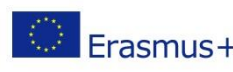

Avrupa Birliği Eğitim ve Gençlik Programları Merkezi Başkanlığı Ehlibeyt Mah. Mevlana Bulvarı No: 181, 06520 Çankaya / Ankara Erasmus + T +90 312 409 60 00 | bilgi@ua.gov.tr | KEP: <u>ulusal.ajans@hs01.kep.tr</u>

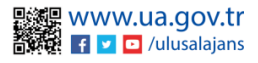

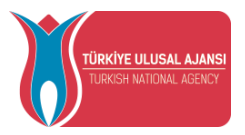

Katılımcı bilgilerinizin sisteme hâlihazırda işlenmiş olduğu durumda; Şekil 6'da gösterildiği üzere THY Promocode Talep Et ekranında Hareketlilik kapsamı sütunu altında hareketliliğe hak kazandığınız projenin adı ve gideceğiniz ev sahibi kurumun adı ve adresi gibi bilgiler paylaşılacaktır.

| 🕜 Başvuru Portalı |                                                |                                                           |              | Ad SOYA<br>Bireyset |
|-------------------|------------------------------------------------|-----------------------------------------------------------|--------------|---------------------|
| *                 |                                                |                                                           |              |                     |
|                   | İndirim Kodu Tale                              | ebi(Promocode)                                            |              |                     |
|                   | Ad Soyad                                       |                                                           |              |                     |
|                   | TC Kimilik Numarası                            |                                                           | TK           | ~                   |
|                   | Hareketlilik Kapsamı                           | Gidiş-Dönüş Bilet Türü                                    | İndirim Kodu |                     |
|                   | LYCEE LES BRUYERES                             | C TEK YÖN () GIDIŞ-DÖNÜŞ                                  | UWTW1R6P     | ۵                   |
|                   | IES. Aynadamar                                 | TEK YÖN GIDIŞ-DÖNÜŞ                                       | O6TW1R64     | ø                   |
|                   | Hareketlilik Kapsamı kurum/kuruluşunuz tarafır | dan sisteme girilen hareket bilgilerinizi göstermektedir. |              |                     |
|                   |                                                |                                                           |              |                     |
|                   |                                                |                                                           |              |                     |
|                   |                                                |                                                           |              |                     |
|                   | Haneketlik Kapsem kurum/kurukguruz tarafr      | den sisteme ginten hæretet bligtlerindi gåstermetkedir.   |              | -                   |

#### Şekil 6: Hareketlilik Kapsamı Sütunu

THY Promocode oluşturabilmek için aşağıda sıralanan adımları uygulamanız gerekmektedir.

- Daha önce almış olduğunuz ve gecerli olan Miles&Smiles üyelik numaranızı THY • Promocode Talep Et Ekranda bulunan Miles & Smiles kısmına girmeniz gerekmektedir. Gecerli bir numara girdiğinizde yeşil bir onay işareti görünecektir.
- Ucus türünü Tek yön veya çift seçeneklerinde sadece bir tanesi olmak üzere • seçmeniz gerekmektedir.
- Talep et butonuna tıkladığınızda aynı ekranda size özel üretilen THY promocode'unuz paylaşılacak ve hareketliliğinizde kullanabileceksiniz.
- Tek Yön ucus türünü sectiğiniz durumda bir tane THY Promocode üretilecek olup aynı THY Promocode'u hem gidiş biletinizi alırken hem de dönüş biletinizi alırken kullanabilirsiniz. Gidiş-Dönüş uçuş türünü seçmeniz durumunda da bir tane THY Promocode üretilecek olup bunu gidiş-dönüş olarak alacağınız uçak biletinde kullanılabilirsiniz.

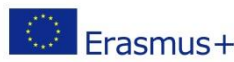